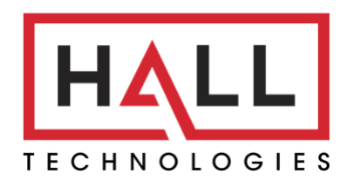

Hall Technologies • 1234 Lakeshore Dr Suite #150 Coppell, TX 75019 • halltechav.com

# HT-SATELLITE-EXT

Add-On Microphone for the Mercury Video Bar

### **USER MANUAL**

December 29, 2022

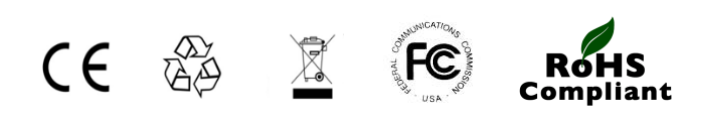

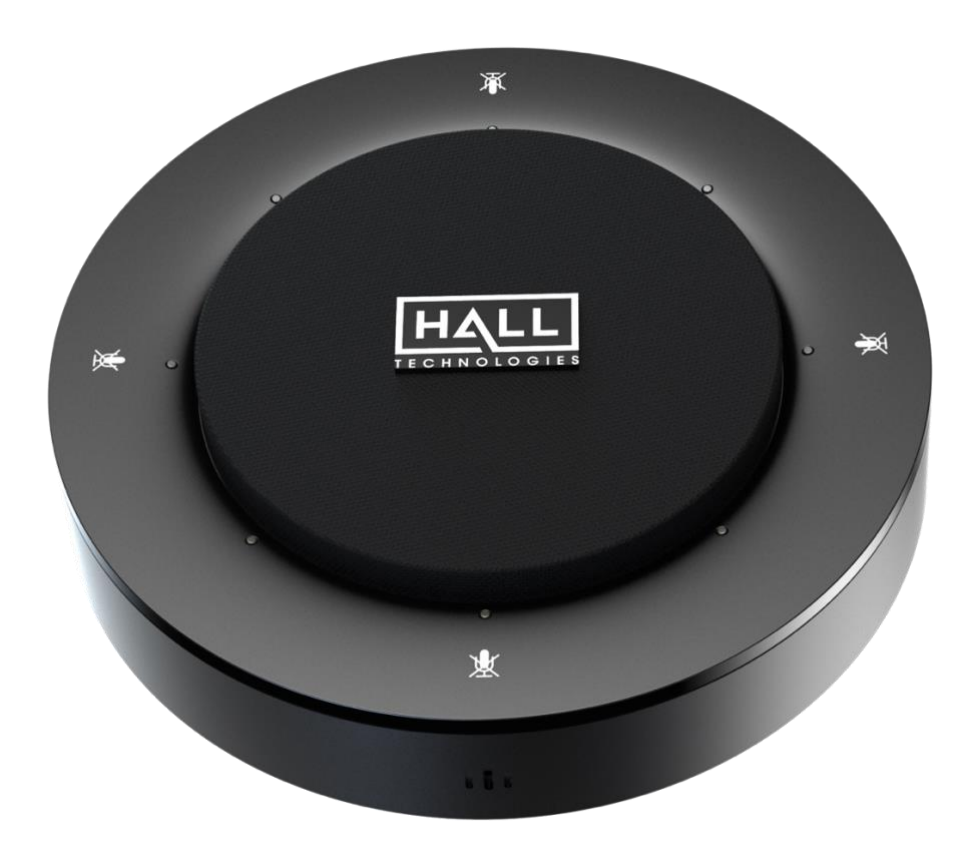

# Table of Contents

| Introduction                   | 3 |
|--------------------------------|---|
| Overview                       | 3 |
| Features                       | 3 |
| Package Contents               | 3 |
| Panel Description              | 4 |
| Installation                   | 5 |
| Application                    | 5 |
| Standard Connection Diagram    | 5 |
| Full Application Setup Diagram | 6 |
| API Command List               | 7 |
| Troubleshooting                | 8 |
| Specifications                 | 9 |

## Introduction

#### **OVERVIEW**

This product is an add-on microphone for Video Bar to extend pickup distance. It is ideal for applications at huddle/small/ medium rooms.

#### **FEATURES**

- 4 x MEMS omnidirectional microphone arrays with a range of 3 ~ 5 meters.
- Supports AEC (Acoustic Echo Cancellation), AGC (Automatic Gain Control), ANS (Automatic Noise Suppression) and full duplex communication, making all participants feel like they are talking face-to-face.
- Cascade up to three times for extending pickup range.
- Mic mute button with LED feedback.
- Able to work with VB10-000 for audio signal extension over Ethernet.

#### **PACKAGE CONTENTS**

- 1 x Microphone
- 1 x 7m USB-Mini Cable

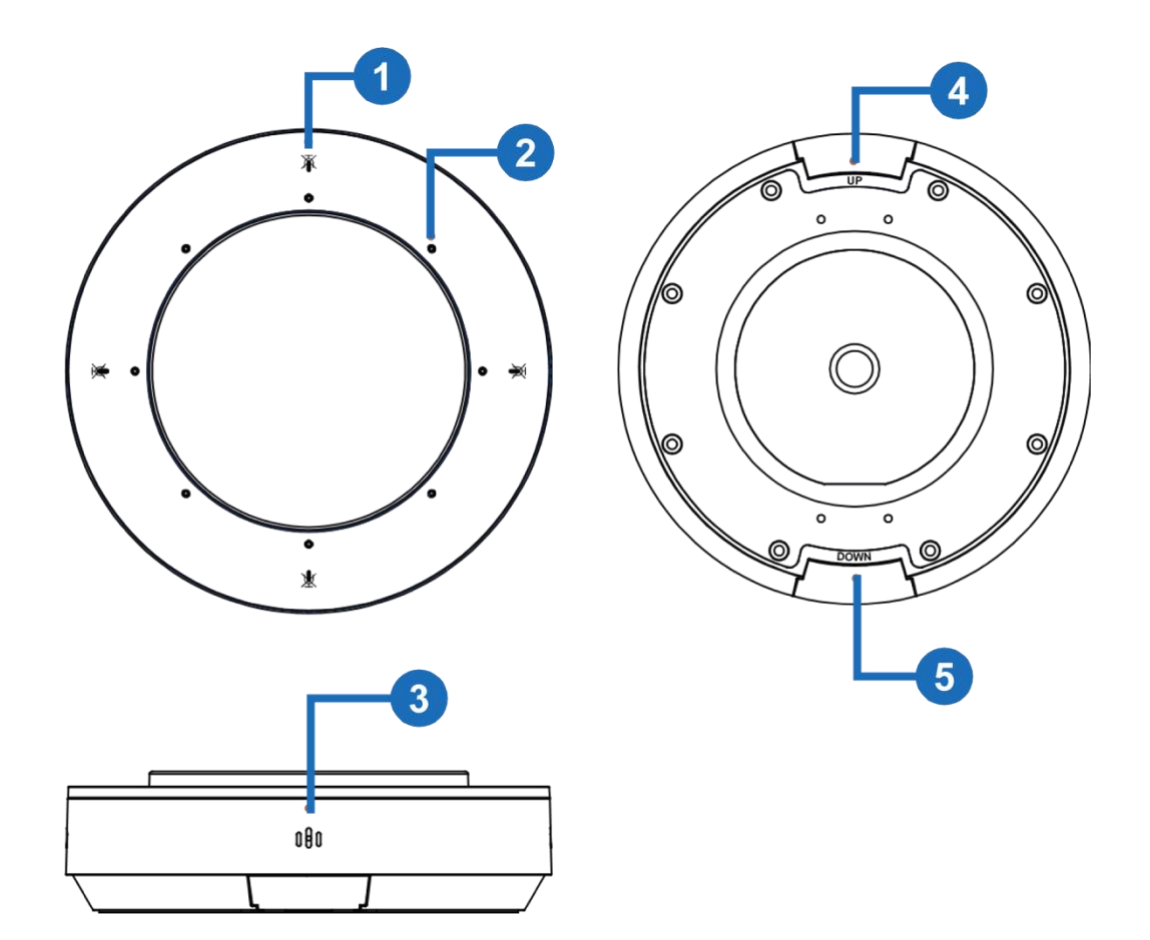

| ID | Name       | Description                                                                                                    |  |  |
|----|------------|----------------------------------------------------------------------------------------------------|--|--|
| 1  | *          | 4 x Mute/Unmute buttons.<br>Press any of these buttons to mute or unmute all microphones, including the one at the Video<br>Bar and all other MIC10-000 units.                                                                                                    |  |  |
| 2  | Status LED | <ul> <li>4 x LEDs that next to the  buttons lighting white: The microphone is working properly.</li> <li>4 x LEDs that next to the  buttons blinking white: The microphone is being upgraded.</li> <li>3 x LEDs in the sound source direction lighting blue: The microphone is picking up sound. (Once the microphone completes pickup, the lighting LEDs will be off.)</li> <li>All LEDs lighting red: The microphone is muted.</li> </ul> |  |  |
| 3  | Microphone | 4 x omnidirectional microphone arrays for picking up sound.                                                                                                    |  |  |
| 4  | UP         | Connect to the video bar or the upper level microphone. This port supports power input.                                                                                                    |  |  |
| 5  | DOWN       | Connect to the other extensible microphone. This port supports power output                                                                                                    |  |  |

#### **INSTALLATION**

**Note:** Before installation, please ensure the device is disconnected from the power source.

The device can be placed on the desk or be installed on a tripod.

#### To install the device on the wall:

- Screw the tripod's clip into the 1/4 (British standard) thread hole at the device's bottom.
- 2. Secure the device along with the clip on the tripod, adjust them to a position and height you desire.

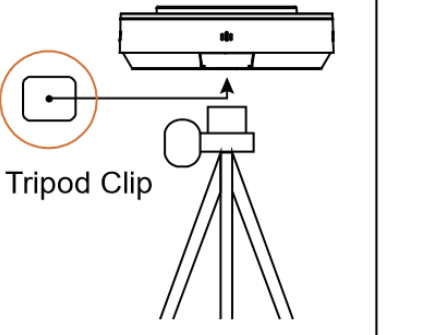

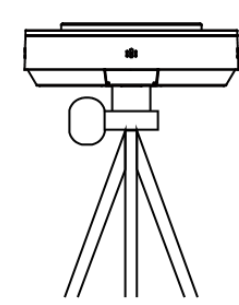

## Application

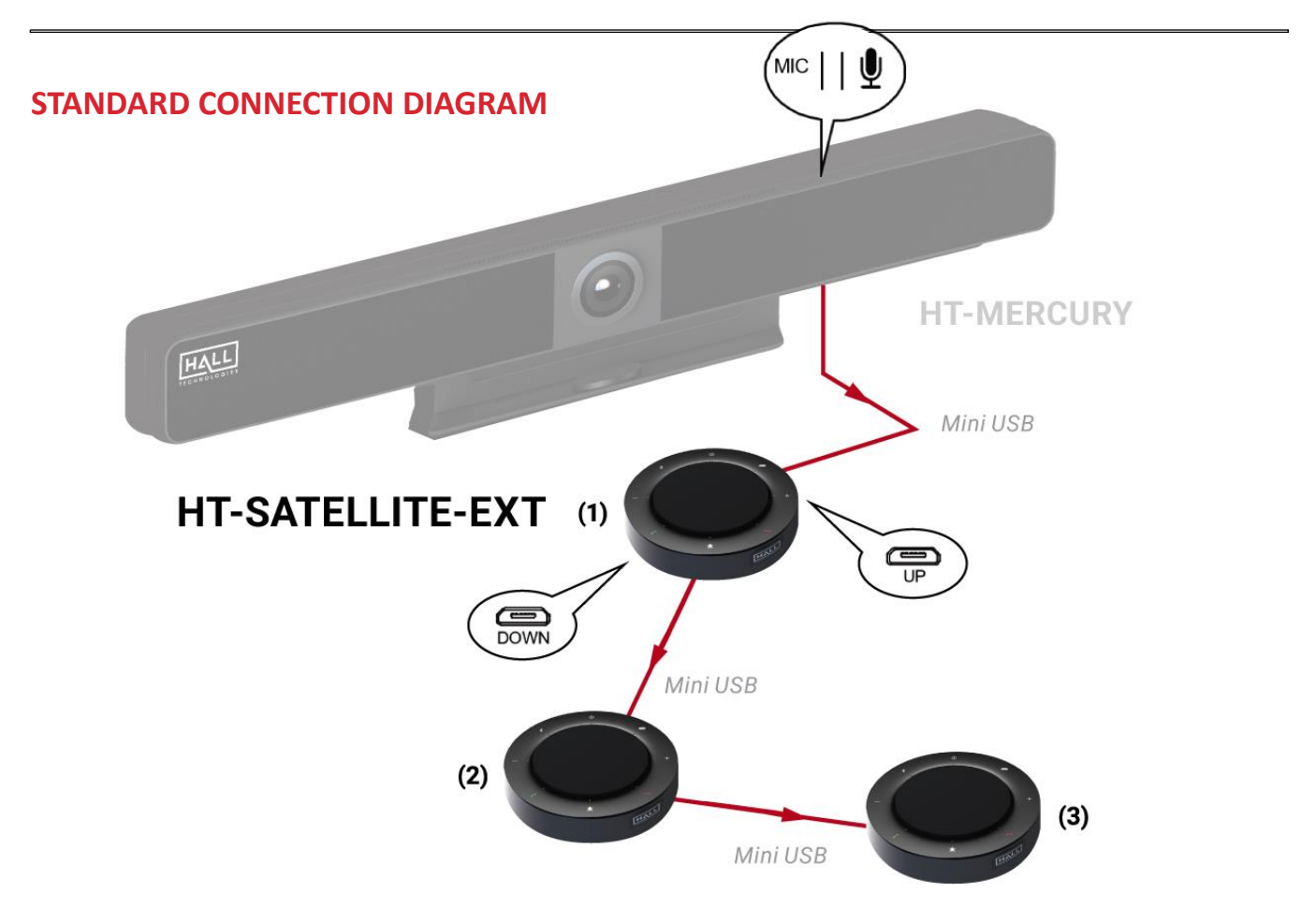

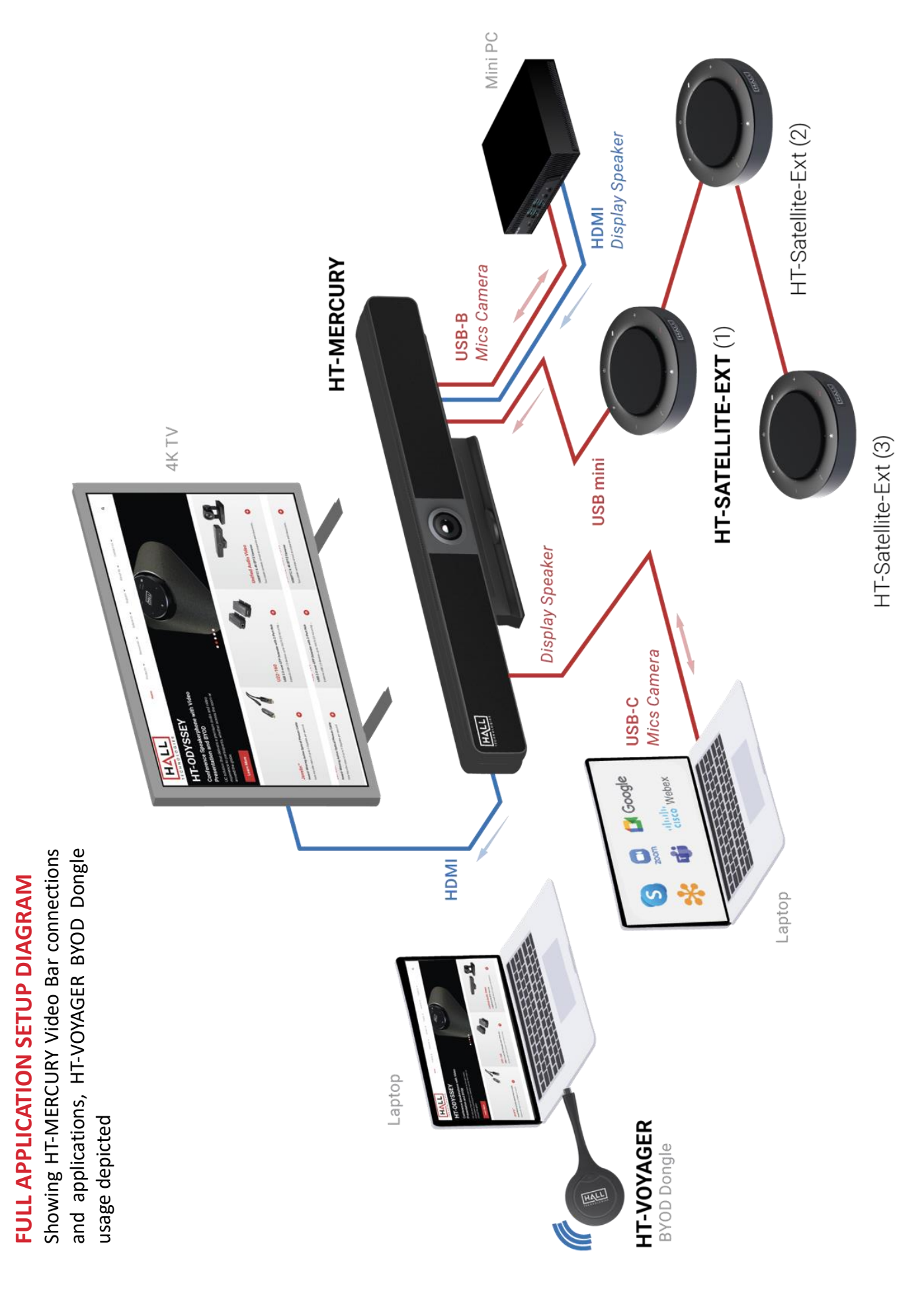

# **API** Commands

Additional commands not found in the Web GUI such as AEC enable/disable, AGC enable/disable, ANC enable/disable, and others can be found in the HT-MERCURY API Commands document.

#### Used in connection with HT-MERCURY Video Bar

| Problem Type | Problem                                                                                                 | Options                                                                                                    |
|--------------|----------------------------------------------------------------------------------------------------|----------------------------------------------------------------------------------------------------|
|              | USB-C not connecting                                                                                    | Verify connected cable supports USB-C                                                                                                  |
|              |                                                                                                    | The response time to output video of USB 3.0 and Type-C is typically 6-8 seconds, although the response time between PC's can differ   |
| USB          |                                                                                                    | Confirm the PC can transmit video over USB-C by installing the DisplayLink device driver: <u>https://www.displaylink.com/downloads</u> |
|              | PC charge reminder<br>pop-up                                                                            | This pop-up is normal since the HT-MERCURY charging power might be different than what the laptop requires                             |
|              |                                                                                                    | To ensure the laptop doesn't lose power, connect a dedicated power supply                                                              |
|              | No audio at far end on<br>soft codec call (i.e.<br>Meet, Teams, Zoom,<br>etc.)<br>No audio heard on HT- | Verify the HT-MERCURY microphone is not muted (red LED means muted)                                                                    |
|              |                                                                                                    | Verify the microphone selected in the soft codec is the HT-MERCURY                                                                     |
| Audia        |                                                                                                    | Verify the soft codec microphone is not muted                                                                                          |
| Αυαιο        |                                                                                                    | Verify the HT-MERCURY is selected as the desired speaker output in the laptop by clicking on the speaker icon to open the audio output |
|              | MERCURY                                                                                                 | Verify the HT-MERCURY is not muted                                                                                                    |
|              |                                                                                                    | Verify the levels are turned up on both the laptop and the HT-MERCURY                                                                  |

# Specifications

| Audio and Video           |                                                            |  |  |  |
|---------------------------|------------------------------------------------------------|--|--|--|
| Input / Output            | Mini USB                                                   |  |  |  |
|                           |                                                            |  |  |  |
| Microphone                |                                                            |  |  |  |
| Microphone                | 4 x Omnidirectional microphone arrays; Pick-up Range: 3~5m |  |  |  |
|                           |                                                            |  |  |  |
| Communication and Control |                                                            |  |  |  |
| USB                       | Mini USB                                                   |  |  |  |
|                           |                                                            |  |  |  |
| General                   |                                                            |  |  |  |
| Operating Temperature     | 0°C ~ 40°C (32°F to 104°F)                                 |  |  |  |
| Storage Temperature       | age Temperature -20°C ~ 60°C (-4°F to 140°F)               |  |  |  |
| Humidity                  | 10% to 90%, non-condensing                                 |  |  |  |
| Power Supply              | ver Supply Powered by Video Bar                            |  |  |  |
| Power Consumption         | 1.5W (Max)                                                 |  |  |  |
| Dimension (φ x h)         | nsion (φ x h) 123mm x 36mm/4.84" x 1.42"                   |  |  |  |
| Net Weight                | 0.29kg/0.638lb                                             |  |  |  |

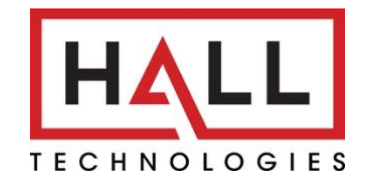

© Copyright 2022. Hall Technologies All rights reserved.

1234 Lakeshore Drive, Suite #150, Coppell, TX 75019 halltechav.com / support@halltechav.com (714)641-6607